## Group Policyiden päivitys

1. Avaa komentokehoteikkuna joko

-klikkaamalla starttivalikko auki ja kirjoita cmd ja paina Enter

-painamalla Win-nappia näppäimistöltä (se lippunappi) ja kirjoita cmd ja paina Enter

-selaa starttivalikosta All Programs->Accessories->Command Prompt

2.kirjoita komento gpupdate ja paina enter. Pitäisi tulla seuraavaa:

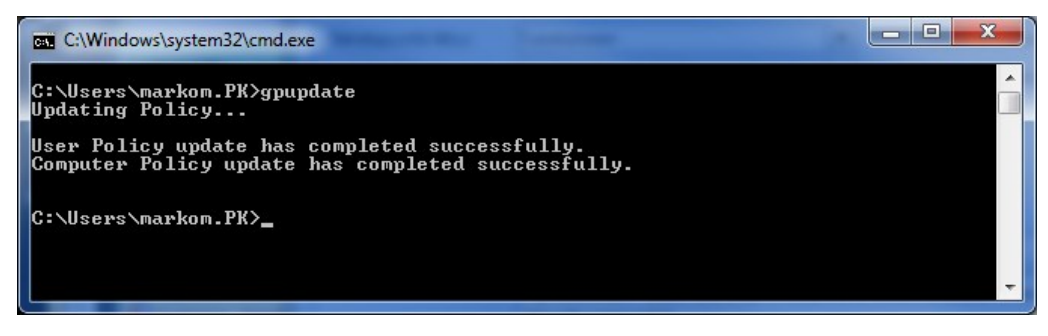

Jos printterit olivat hukassa niin tarkasta näkyykö niitä nyt. Jos ei niin jatketaan.

Jos ei tule kuvan mukaista ilmoitusta vaan jotain muuta niin koetetaan lisätä voimaa.

3. Talleta työsi, sulje ohjelmat paitsi tuo komentokehoiteikkuna, seuraava komento käynnistää koneesi jos katsoo tarpeelliseksi.

4. Kirjoita gpupdate /force

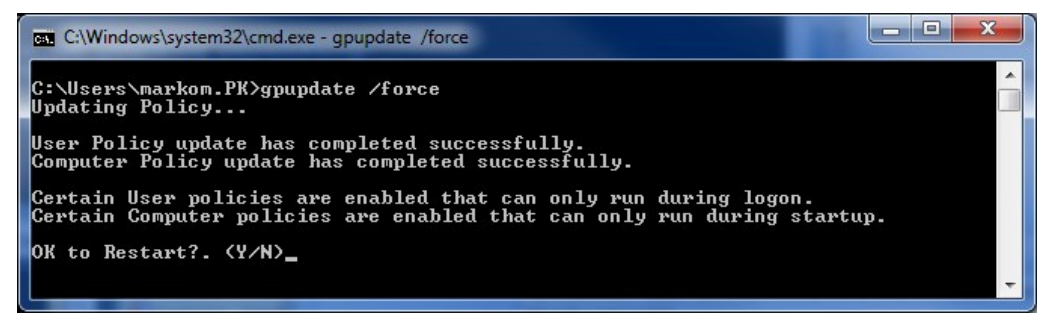

Jos painat Y niin kone käynnistyy. Talletithan työsi:) Voit myös estää käynnistyksen painamalla N. Tällöin voi tulla kysymys että kirjaannutaanko ulos (OK to logoff? (y/n), jos painat y niin kirjaannut ulos tai jos painat n niin ei tapahdu mitään.

5. Kirjautumisen jälkeen tarkasta näkyykö tulostimet joita kaipailit. Jos ei niin yhteyttä helpdeskiin.

Group policy update